# **Ultimate Dry Bath Incubator**

# **Instruction Manual**

Catalog No. MC-01N-110 / 220 MC-01S-110 / 220

MS major

www.majorsci.com service@majorsci.com

Version 01C Revised on : 2012.07.12

# **Packing list**

MC-01N-110 / 220 or MC-01S-110 / 220

- 1x Ultimate Dry Bath Incubator or
  - 1x Ultimate plus Dry Bath Incubator
- 1x Transparent Lid
- 1x Power Cord
- 1x Instruction Manual

Signed by: Date:

Major Science is liable for all missing or damaged parts / accessories within 7 days after customer received this instrument package. Please contact Major Science immediately regarding this issue. If no response within such time period from consignee party, that will be consignee party's whole responsibility.

# **Table of contents**

| Packing list |                                        | 1  |
|--------------|----------------------------------------|----|
| Warning      |                                        | 3  |
| Section 1    | Introduction                           | 6  |
| 1.1 Overvi   | ew                                     | 6  |
| 1.2 Produc   | t Description                          | 6  |
| Section 2    | Product Specifications                 | 8  |
| Section 3    | Installation Instructions              | 8  |
| Section 4    | Operation Instructions                 | 9  |
| 4.1 Contro   | Is and Features                        | 9  |
| 4.2 Turn O   | n the Instrument                       | 10 |
| 4.3 Norma    | I Constant Operation                   | 11 |
| 4.4 Progra   | mmable Mode                            | 11 |
| 4.5 Anneal   | ling Program                           | 13 |
| 4.6 Tempe    | rature Calibration                     | 14 |
| Section 5    | Data Log Software Instructions         | 17 |
| 5.1 Installa | tion Instruction                       | 17 |
| 5.2 Operat   | ion Instruction                        | 17 |
| Section 6    | Function Control Software Instructions | 20 |
| 6.1 Installa | tion Instruction                       | 20 |
| 6.2 Operat   | ion Instruction                        | 20 |
| Section 7    | Troubleshooting Guide                  | 23 |
| Section 8    | Ordering information                   | 24 |
| Section 9    | Warranty                               | 25 |

# Warning

Major Science Ultimate Dry Bath Incubator has been tested and found to comply with safety limits for the CE regulation. Also, Ultimate Dry Bath Incubator is RoHS compliant to deliver confident product which meets the environmental directive. These limits are designed to provide reasonable protection against harmful interference when the equipment is operated in a commercial environment. This equipment generates, uses, and can radiate radio frequency energy, and if not installed and used in accordance with the instruction manual, may cause harmful interference to radio communications. Operation of this equipment in a residential area is likely to cause harmful interference in which case the user will be required to correct the interference at their expense. Changes or modifications not expressly approved by the party responsible for compliance could void the user's authority to operate the equipment. It is strongly recommended for the user to read the following points carefully before operating this equipment.

1. Read and follow carefully the manual instructions.

Do not alter the equipment. Failure to follow these directions could result in personal and/ or laboratory hazards, as well as invalidate equipment warranty.
Use a properly grounded electrical outlet with correct voltage and current handing capacity.

4. Disconnect from power supply before maintenance and servicing. Refer servicing to qualified personnel.

5. Never use this instrument series without having the safety cover correctly in position.

6. Do not use the unit if there is any sign of damage to the external tank or cover. Replace damaged parts.

7. Do not use in the presence of flammable or combustible material; fire or explosion may result. This device contains components which may ignite such materials.

8. Refer maintenance and servicing to qualified personnel.

9. Ensure that the system is connected to electrical service according to local and national electrical codes. Failure to properly connection may create fire or shock hazard.

10. Use appropriate materials and operate correctly to avoid possible hazards of explosion, implosion or release of toxic or flammable gases arising from overheated materials.

11. Always use the block lifter to remove hot blocks, and wear appropriate

protection to avoid burning your hand.

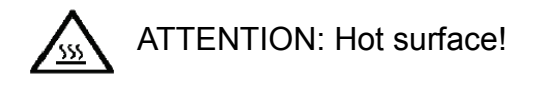

12. The unit shall be operated only by qualified personnel.

## **Safety Information**

Use high level of precaution against any electrical device. Before connecting the electrical supply, check to see if the supply voltage is within the range stated at the rating label, and see to it that the device be seated firmly. Place the unit in a safe and dry location; it must NOT touch the surrounding. Follow the safety precautions for chemicals / dangerous materials. If needed, please contact qualified service representative or <u>service@majorsci.com</u>

## **Environmental Conditions**

Ensure the instrument is installed and operated strictly in the following

conditions:

- 1. Indoor use only
- 2. ≤95% RH
- 3. 75 kPa 106 kPa
- 4. Altitude must not exceed 2000 meters
- 5. Ambient to 40°C operating temperature
- 6. Pollution degree: 2
- 7. Mains supply voltage fluctuations up to ±10% of the normal voltage

## **Avoiding Electrical Shock**

Follow the guidelines below to ensure safe operation of the unit.

Ultimate Dry Bath Incubator has been designed to use with shielded wires thus minimizing any potential shock hazard to the user. Major Science recommends against the use of unshielded wires.

## To avoid electrical shock:

1. In the event of solution accidentally spilled into the instrument, it must be dried out for a period of time, at least 2 hours, and restored to NORMAL CONDITION before each operation.

2. NEVER connect or disconnect wire leads from the power jacks when the power is on.

3. WAIT at least 5 seconds after stopping a run before handling output leads or connected apparatus.

4. ALWAYS make sure that hands, work area, and instruments are clean and

dry before making any connections or operating the equipments.

5. ONLY connect the power cord to a properly grounded AC outlet.

# Avoiding Damage to the Instrument

1. Do not attempt to operate the device if it is damaged.

2. Protect this unit from physical damage, corrosive agents and extreme temperatures (direct sunlight, etc.).

3. For proper ventilation and safety concerns, keep at least 10 cm of space behind the instrument, and at least 5 cm of space on each side.

4. Use high level of precautions against the damages on the unit.

5. Do not operate the unit out of environmental conditions addressed above.

5. Prior to apply any cleaning or decontamination method other than

manufacturer's recommendation, users should check with the manufacturer's instruction to see if the proposed method will damage the equipment.

# **Equipment Operation**

Follow the guidelines below to ensure safe operation of the unit:

1. Check the displayed temperature figure and external temp. probe to see if it is overheating, and check if it will function in the case of a single fault at least once per day.

2. NEVER access dangerous chemicals or other materials to prevent possible hazard of explosion and damage.

3. Do not apply lids or covers on the tube heated inside Ultimate Dry Bath Incubator to prevent possible hazards of explosion and damages.

4. A temporary conductivity caused by condensation might occur even though this series is rated Pollution Degree 2 in accordance with IEC 664.

# Symbols

The symbols used on Ultimate Dry Bath Incubator are explained below.

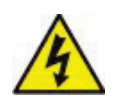

Indicates an area where a potential shock hazard may exist. Consult the manual to avoid possible personal injury or instrument

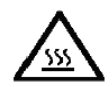

ATTENTION: Hot surface!

damage.

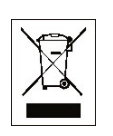

Indicates disposal instruction.

DO NOT throw this unit into a municipal trash bin when this unit has reached the end of its lifetime. To ensure utmost protection of the global environment and minimize pollution, please recycle this unit.

# Section 1 Introduction

#### 1.1 Overview

Major Science Ultimate Dry Bath Incubator is advanced and comprehensive design for wide varieties of applications. Ultimate Dry Bath Incubators are also space compact instruments with competitive pricing offering, user friendly with great value. More importantly, Ultimate Dry Bath Incubators are RoHS compliant and designed to comply with the CE regulation.

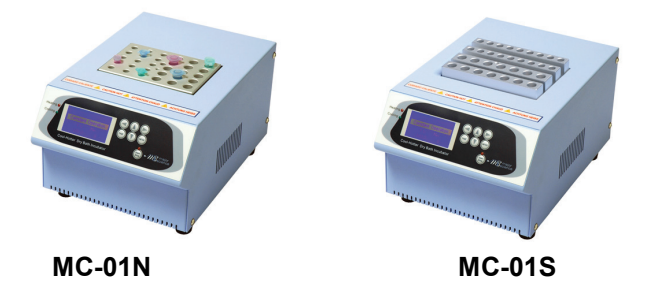

#### **1.2 Product Description**

Two models of Ultimate dry bath incubators are available with different temperature performances along with a competitive range of interchangeable blocks. Both models are designed for a variety of applications including ligation, storage, restriction digests, denaturing DNA, BUN, melting agar, coagulation studies, hybridization and Hot Start thermo-cycled reactions. The unit is fully programmable including user set-up options of constant operation, programmable mode and annealing mode. A 2.6" LCD screen shows all the running/setting conditions. The microprocessor controller offers easy temperature selection, rapid heat-up and cool-down with excellent stability. The temperature can be set in increments of  $0.1^{\circ}$ C from  $-10^{\circ}$ C to  $100^{\circ}$ C. Optional functional control software is available for user-control and real-time data recording through a PC for the user's specified requirements.

#### Feature:

Microprocessor control with digital performance for precise, accurate control Wide temperature control range & great temperature controller performance Rapid heating rate LCD screen shows all the parameters during run User temperature calibration

Can be used as a water bath

Function control software available

# Section 2 Product Specifications

| Controller                | Digital Microprocessor Controller           |
|---------------------------|---------------------------------------------|
| Display                   | 2.6" LCD                                    |
| Power                     | 400W                                        |
| Temperature Control Range | -10 - 100°C in the environment of 25°C      |
| Temperature Increment     | 0.1°C                                       |
| Temperature Calibration   | Yes                                         |
| Temperature Uniformity    | ±0.2°C                                      |
| Temperature Accuracy      | ±0.2°C                                      |
| Operation Mode            | a. Constant operation: Constant temperature |
|                           | (-10 - 100°C ; Timer: 1- 9999 minutes)      |
|                           | b. Program operation : Programmable: 1 - 4  |
|                           | steps and up to 9 cycles ; Timer: 1-9999    |
|                           | minutes for each step                       |
|                           | c. Annealing program                        |
| Data Log                  | RS 232                                      |
| Operating Temperature     | Ambient to 40°C                             |
| Safety Device             | Leakage proof for heating chamber           |
| Heating Chamber Material  | Water-proof aluminum alloy                  |
| Block Material            | Aluminum alloy                              |
| Chamber Dimension         | 125 x 90 x 50 mm (L x W x D) for MC-01N     |
|                           | 125 x 90 x 30 mm (L x W x D) for MC-01S     |
| Block Type                | Standard and customized types are available |
| Rated Voltages            | 110V or 220V selectable                     |
| Unit Dimension            | 200 x 295 x 140mm (W x L x H)               |
| Weight                    | approx. 8.0 kg                              |

# Section 3 Installation Instructions

The Ultimate Dry Bath Incubator is actually a pre-installed instrument. As long as it is placed on a sturdy and level surface in a safe, dry place, and is inserted with one or two heating aluminum block(s) or simply water as a water bath, it is ready for operation.

# **Section 4 Operation Instructions**

#### 4.1 Controls and Features

Please refer to below figures on the following page for the location of the different keys.

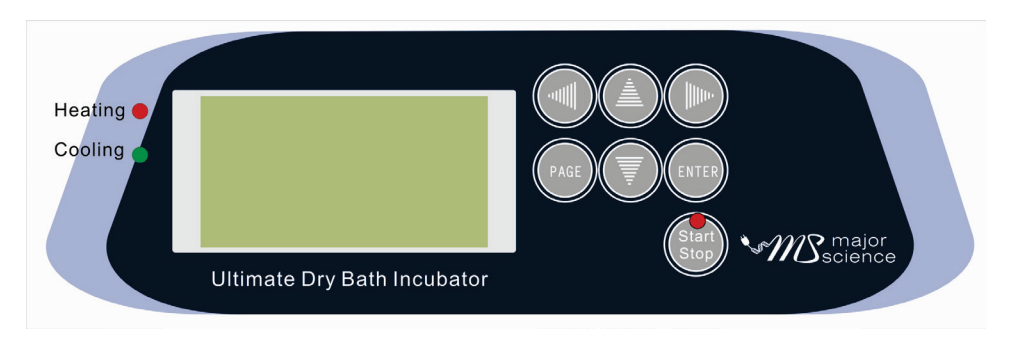

Front panel

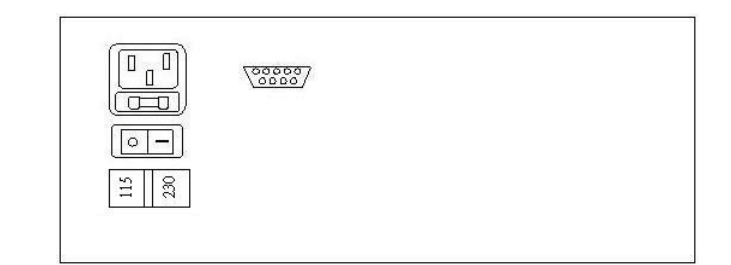

#### Back panel

 Key – Select Next or Last Page
Key – Activate and stop operation of the unit
Key – Move cursor to the left
Key – Move cursor upwards – Increase values
Key – Move cursor to the right

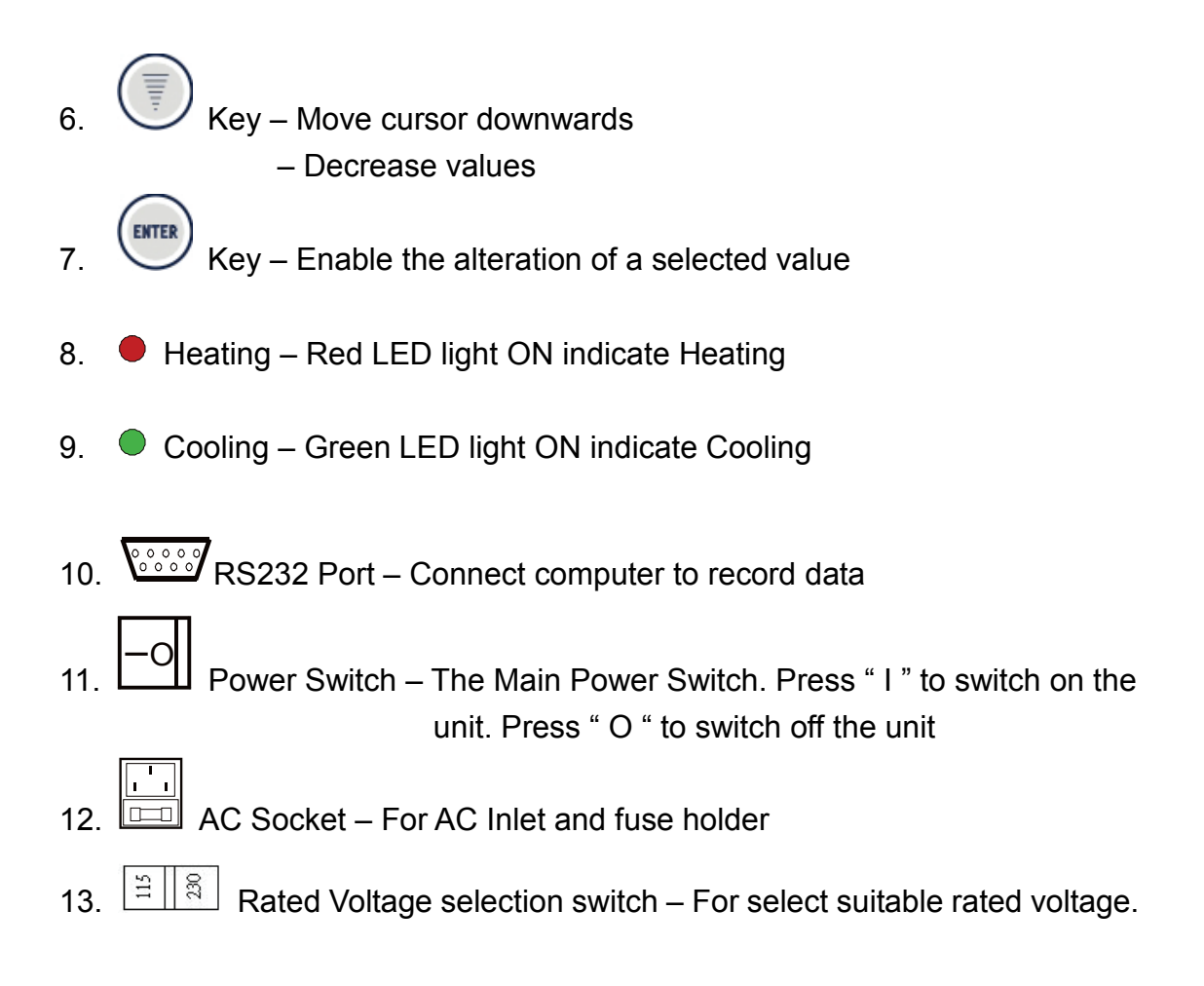

## 4.2 Turn On the Instrument

- 1. Place Programmable Ultimate Dry Bath Incubator on a sturdy, level surface in a safe, dry place away from laboratory traffic.
- Ensure that the AC power switch is OFF, then plug the three-pronged power cord into a grounded three-prong AC outlet of the appropriate voltage (115V or 220V as indicated on the rating sticker near the AC cord on the back of the unit).
- 3. Select a suitable module block or pour appropriate water volume into the Programmable Ultimate Dry Bath Incubator.
- 4. Switch the main power ON.

## 4.3 Normal Constant Operation

- 1. Switch the main power ON.
- 2. Run temperature calibration procedure when using the instrument first time (see temperature calibration session for more instruction).

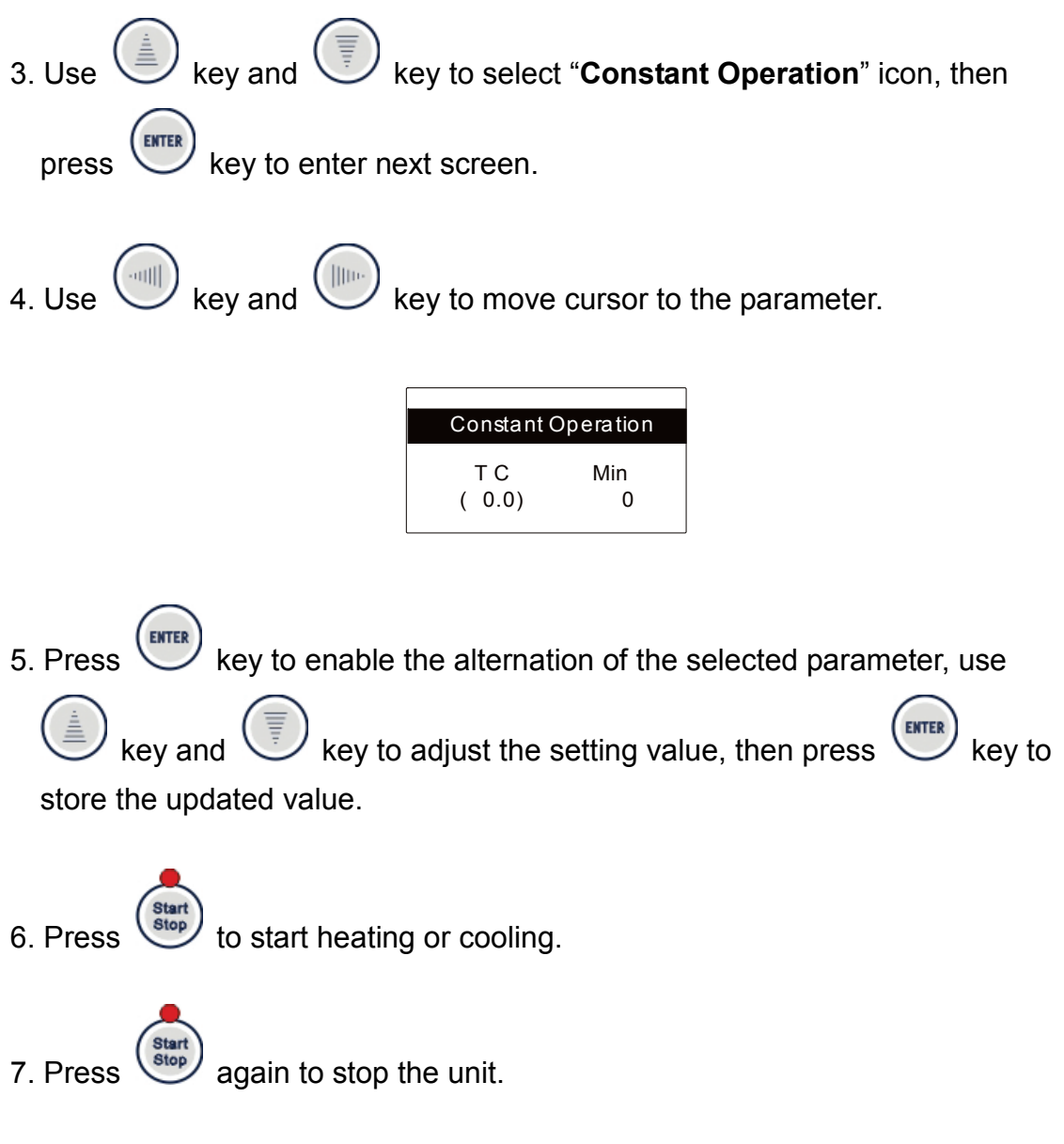

## 4.4 Programmable Mode

- 1. Switch the main power ON.
- 2. Run temperature calibration procedure when using the instrument first time

(see temperature calibration session for more instruction)

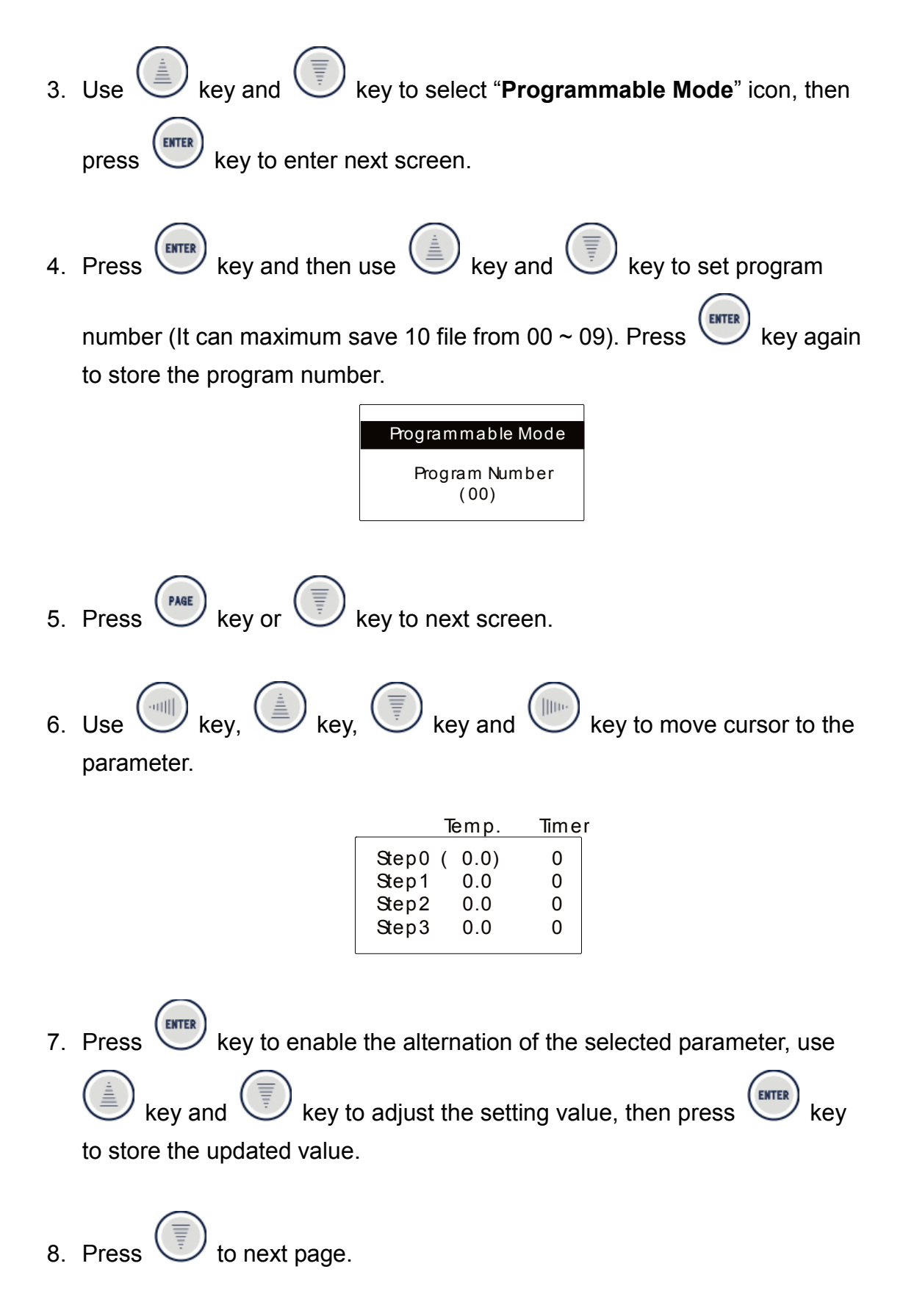

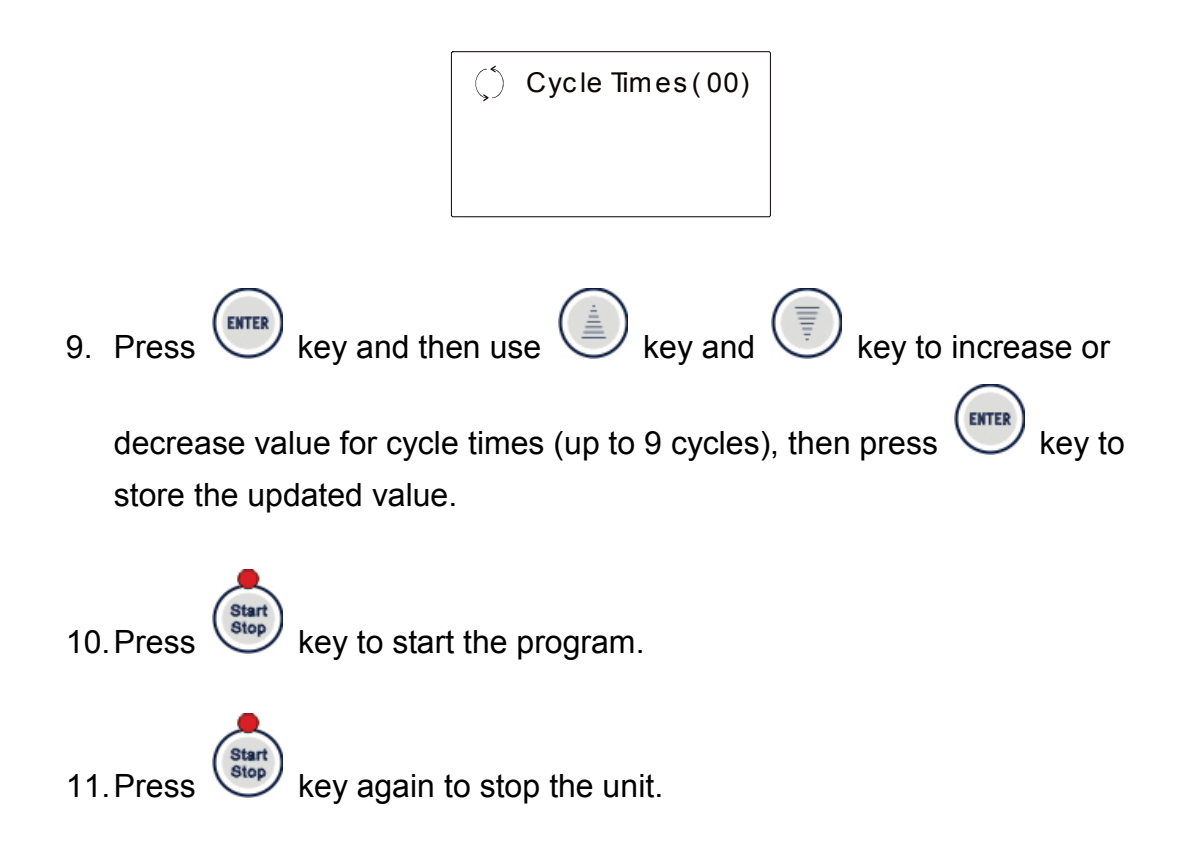

## 4.5 Annealing Program

- 1. Switch the main power ON.
- 2. Run temperature calibration procedure when using the instrument first time (see temperature calibration session for more instruction).

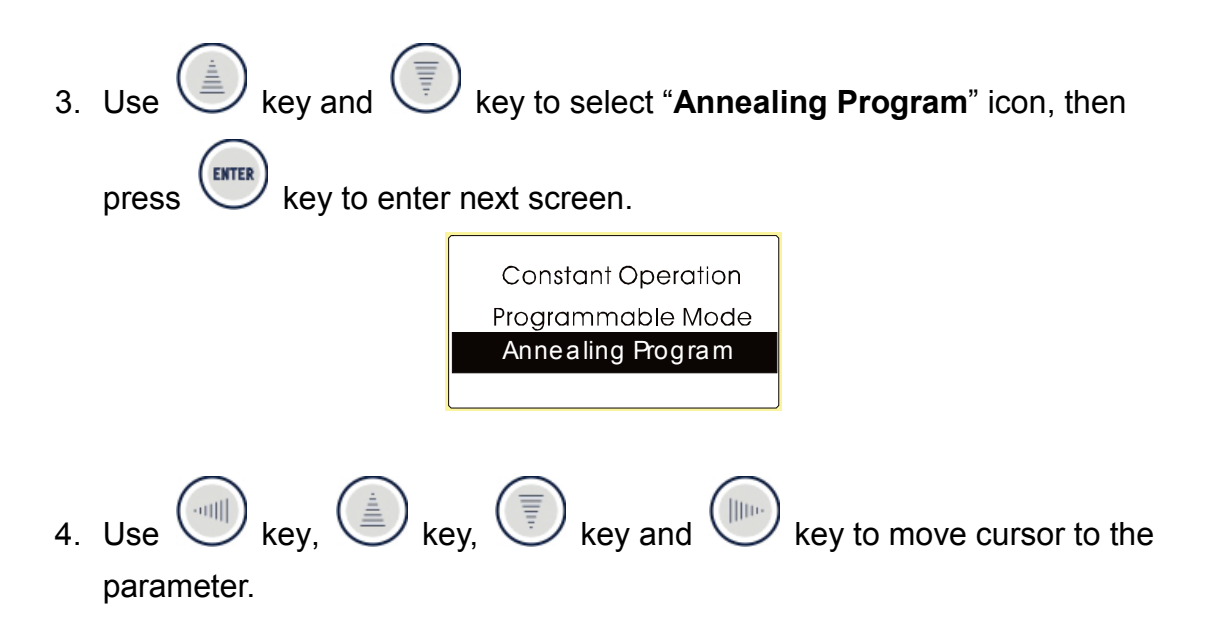

- a. Initial Temp. : Start reaction Temp.
- b. Descending Temp. : To decrease Temp. on each step
- c. Holding Time : Holding time for each step
- d. Final Temp. : Temp. for end step

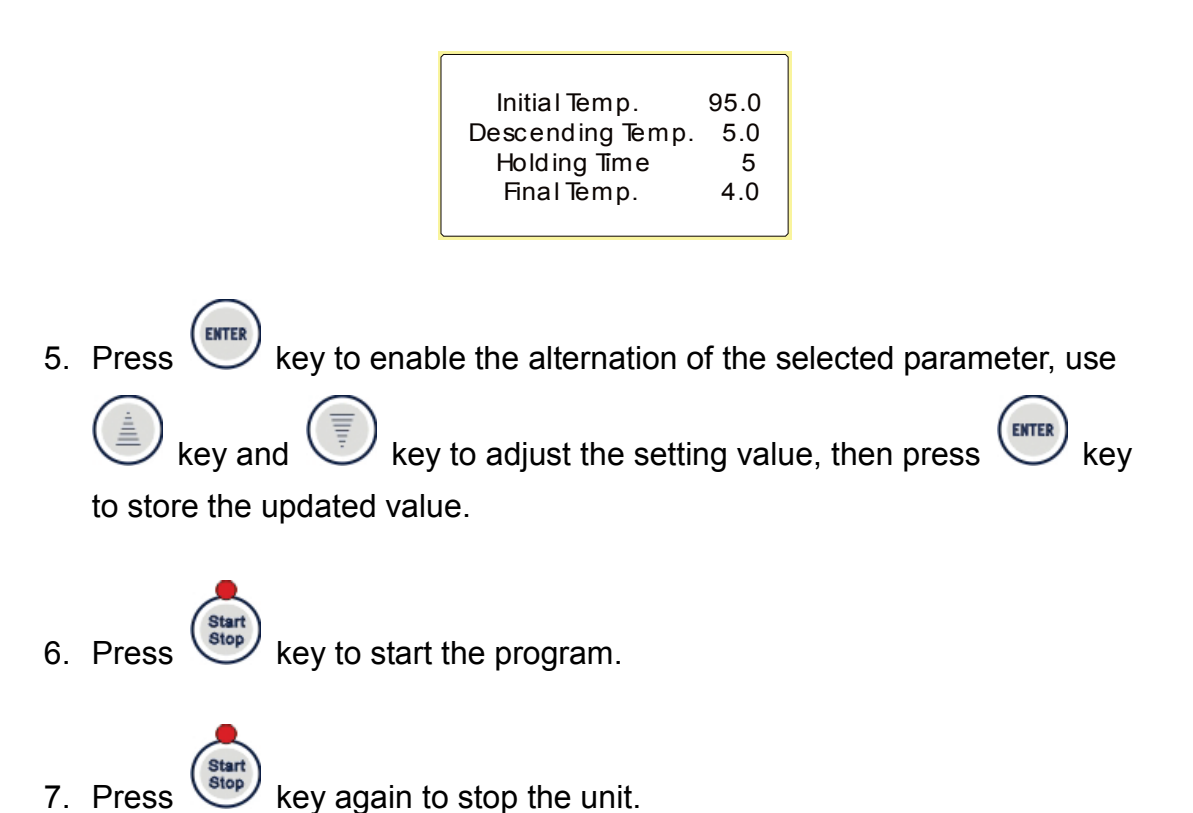

## 4.6 Temperature Calibration

Programmable Ultimate Dry Bath Incubator with the optional block has been calibrated as a set. But, the different kinds of block, whose ≒T are not the same result different influences. For optimum accuracy temperature control or while changing with different kinds of block. Ultimate Dry Bath Incubator should be calibrated in accordance with the procedure outlined below.

1. Insert a 300mm calibrated laboratory Thermometer into the Thermometer holding port on the block.

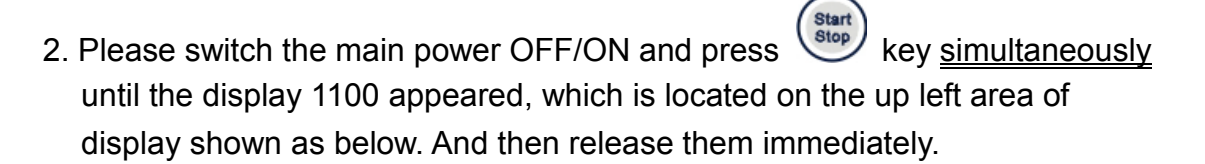

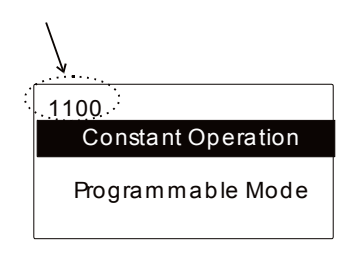

3. The Inner Calibration Screen is displayed.

| INNERCALIBR   | ATION  |
|---------------|--------|
| TARGET TEMPT. | (75.0) |
| R:            | 28.0   |

(Note: "R" is Real Temperature)

- 4. Press key to enable the alternation of the selected parameter, use key and key to adjust the setting TARGET TEMP value (The Target Temp value is the accurate final temperature value setting). And then press key to store the updated value.
- 5. Press key to start heating or cooling.
- 6. Until "R" (Real Temperature) reaches TARGET TEMP. The timer will be starting to count up.

| INNER CALIBRATION               |  |  |
|---------------------------------|--|--|
| TARGET TEMPT. (75.0)<br>R: 75.0 |  |  |
| Time: 0                         |  |  |

7. Until "Time" display 30 (min.), you can set " S :" value to the same as

thermometer. And then press key.

8. Please wait for few more minutes that microprocessor will auto adjust

temperature until LED display value is the same as thermometer.

# Section 5 Data Log Software Instructions

Note: All rights reserved by Major Science co., Itd.

## 5.1 Installation Instruction

- 1. Insert the CD into CD ROM and press the Setup.exe in the Installer Folder for installation.
- 2. Follow up the instructions shown on the computer display screen to complete the installation.

## 5.2 Operation Instruction

- 1. Start MC-01-LOG software program and then the below screen will be shown. There are two main sections, View Chart, and View History in this software.
- 2. View Chart Section: Please see the below figure

| Sorial Dart No.    | Communication port selections between computer and Ultimate Dry     |
|--------------------|---------------------------------------------------------------------|
| Senai Port No.     | Bath Incubator                                                      |
| Link Otatua        | Indication whether the Ultimate Dry Bath Incubator is linked with   |
| LINK Status        | computer or not                                                     |
| EXIT               | To exit this software                                               |
| Temp. SV           | The set temperature value                                           |
| Temp. PV           | The real temperature value being measured                           |
| Temp. SV ON / OFF  | To show the temp set value on the table or not                      |
| Temp. PV ON / OFF  | To show the real time temp value on the table or not                |
| CLEAR CHART OFF    | To clear up the curves in the table                                 |
| DEC pariod         | To set up how frequent the operation data is recorded. Press (M) or |
| REC. period        | (S) bottom, it can be set either in minute (M) or in second (S).    |
| REC. OFF / REC. ON | Indication of the record status, whether it is recording or not     |

| Be Edit Opene Jool Window Hoho       Image: Status       Bernal hort No.       Link Status       ON LINE       Temp SV       Image: SV       Image: SV                                                                                                    | MC_01_L0G vi                                                                                                    |                                                                                                    |       | _ 🗆 🗵 |
|----------------------------------------------------------------------------------------------------|----------------------------------------------------------------------------------------------------|----------------------------------------------------------------------------------------------------|-------|-------|
| Image: Control of the second second | File Edit Operate Tools Window Help                                                                                                    |                                                                                                    |       |       |
| Temp SV     No.       Isola Shaha     Isola -       Isola Shaha     Isola -       Isola Shaha     Isola -       Isola Shaha     Isola -       Isola Shaha     Isola -       Isola Shaha     Isola -       Isola -     Isola -       Isola -     Isola -                                                                                                    | •• •                                                                                                    |                                                                                                    |       |       |
| Ext I                                                                                                    | View Chat View Chat   Senial Fort No. ASEL1   Link Status Imp SV   OM LINE Imp SV   Temp SV ON   Temp SV ON   Temp SV ON   CLEAR CHAR OFF   REC. Fendel Imp SC   DOFF OFF | History<br>History<br>1600 -<br>1500 -<br>1400 -<br>1300 -<br>1200 -<br>1000 -<br>0 900 -<br>900 -<br>400 -<br>500 -<br>500 -<br>400 -<br>500 -<br>100 -<br>0 -<br>100 -<br>100 - | Tense |       |
|                                                                                                    |                                                                                                    |                                                                                                    |       |       |

3. View History: Please see the below figure

| Sorial Dart No    | Communication port selections between computer and Ultimate Dry Bath |
|-------------------|----------------------------------------------------------------------|
| Senai Port No.    | Incubator                                                            |
| Link Statua       | Indication whether the Ultimate Dry Bath Incubator is linked with    |
| LINK Status       | computer or not                                                      |
| EXIT              | To exit this software                                                |
| Temp. SV          | The set temperature value                                            |
| Temp. PV          | The real temperature value being measured                            |
| Temp. SV ON / OFF | To show the temp set value on the table or not                       |
| Temp. PV ON / OFF | To show the real time temp value on the table or not                 |
| CLEAR CHART       | To clear up the curves in the table                                  |
| OFF               |                                                                      |
| Opon Eilo         | ON: to view historic record data                                     |
| Open File         | OFF: No historic record data is shown                                |

| MC_01_LOG.vi<br>File Edit Operate Iools Win | dow <u>H</u> elp<br>View Chart View History | 1                                                                   |                                                 |                 |
|---------------------------------------------|---------------------------------------------|---------------------------------------------------------------------|-------------------------------------------------|-----------------|
| Serial Port No.                             | Temp SV<br>Temp PV                          | 1600 -<br>1500 -<br>1400 -<br>1300 -<br>1200 -                      |                                                 |                 |
| 0.0<br>Temp PV<br>0.0                       | ON<br>Temp.PV<br>CLEAR CHART<br>OFF         | 1100-<br>1000-<br>900-<br>800-<br>700-<br>600-<br>500-              |                                                 |                 |
|                                             | Open File                                   | 400-<br>300-<br>200-<br>100-<br>00-<br>00-<br>025 sõ 75 1do 125 150 | 175 200 225 250 275 300 325 350 375 400<br>Tune | 425 450 475 500 |
| Exit                                        |                                             | 4                                                                   |                                                 | 4               |

# Section 6 Function Control Software Instructions

Note: All rights reserved by Major Science co., Itd.

#### 6.1 Installation Instruction

- 1. Insert the CD into CD ROM and press the Setup.exe in the Installer Folder for installation.
- 2. Follow up the instructions shown on the computer display screen to complete the installation.

#### 6.2 Operation Instruction

1. Start MC-01 software program and then the below screen will be shown. There are three main sections, Chart, Setting and History in this software.

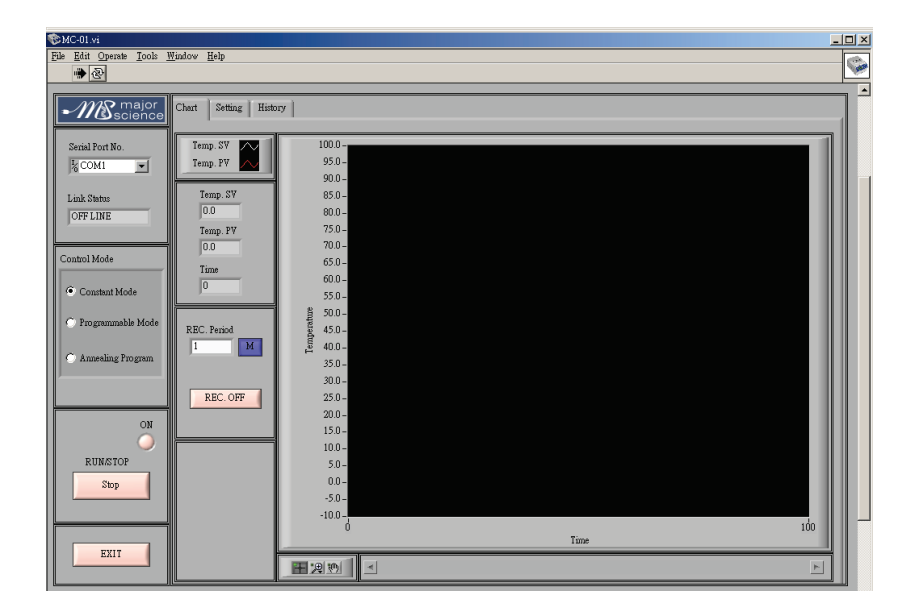

2. Chart Section: Please see the above figure

| Serial Port No. | Communic   | cation port | sele | ctions bet | ween | comp | uter and UI | tim | ate Dry | Bath |
|-----------------|------------|-------------|------|------------|------|------|-------------|-----|---------|------|
|                 | Incubator  |             |      |            |      |      |             |     |         |      |
| Link Status     | Indication | whether     | the  | Ultimate   | Dry  | Bath | Incubator   | is  | linked  | with |

|                 | computer or not                                                              |
|-----------------|------------------------------------------------------------------------------|
|                 | Before start the software and instrument, there are three control modes,     |
| Control Mode    | Constant Mode, Programmable Mode and Annealing Program, for                  |
|                 | selecting                                                                    |
| RUN / STOP      | To start or stop the software and instrument                                 |
| ON              | A Light Indication to see if Ultimate Dry Bath Incubator is in the ON status |
| EXIT            | To exit this software                                                        |
| Temp. SV        | The set temperature value                                                    |
| Temp. PV        | The real temperature value being measured                                    |
| Time            | Operation time                                                               |
| DEC pariod      | To set up how frequent the operation data is recorded. Press (M) or (S)      |
| REC. period     | bottom, it can be set either in minute (M) or in second (S).                 |
| REC. OFF / REC. | Indiaction of the record status, whether it is recording or pat              |
| ON              | indication of the record status, whether it is recording of hot              |
| Ð               | Enlarge the record table                                                     |
| 3               | Move the record table                                                        |

3. Setting Section: Please see the below figure

| ©MC-01.vi                           |                             |                             | _ 🗆 🗵    |
|-------------------------------------|-----------------------------|-----------------------------|----------|
| Eile Edit Operate Iools Window Help |                             |                             |          |
| * &                                 |                             |                             | <u> </u> |
| Chart Setting History               |                             |                             |          |
| Programmable Mode                   |                             | 4                           |          |
| k COM1                              | Program1 Program2           | Program3<br>Temp Time       |          |
| lemp. lime                          | lemp. lime lemp. lime       | Temp. Time Temp. Time       |          |
| Link Status Step0 0.0 0             | 0.0 0 0.0 0                 | 0.0 0 0.0                   |          |
| OFF LINE Step1 0.0 0                |                             |                             |          |
| Step2 0.0 0                         |                             |                             |          |
| Control Mode                        |                             |                             |          |
| Constant Mode                       | Cycle Times U Cycle Times U | Cycle Innes U               |          |
| Program5                            | Program5 Program7           | Program8 Program9           |          |
| C Programmable Mode Temp. Time      | Temp. Time Temp. Time       | Temp. Time Temp. Time       |          |
| Step0 0.0 0                         | 0.0 0.0 0                   | 0.0 0 0.0                   |          |
| Step1 0.0 0                         | 0.0 0 0.0                   | 0.0 0 0.0 0                 |          |
| Step2 0.0 0                         | 0.0 0 0.0                   | 0.0 0 0.0                   |          |
| Step3 0.0 0                         |                             |                             |          |
| ON Cycle Times 0                    | Cycle Times 0 Cycle Times 0 | Cycle Times 0 Cycle Times 0 |          |
| RINKTOP                             |                             | , ,                         |          |
| Annealing Frogram                   | Constant Mode               |                             |          |
| Initial Temp. 0.0                   | Tamp 0.0                    |                             |          |
| Descending Temp. 0.0                |                             |                             |          |
| Holding Time 0                      | Time 0 Down Load            |                             |          |
| EXIT Final Temp. 0.0                |                             |                             |          |
|                                     |                             |                             |          |
|                                     |                             |                             |          |

| Programmable<br>Mode          | From Program0 to Program 9, 10 programs for setting. Under this mode,       |
|-------------------------------|-----------------------------------------------------------------------------|
|                               | there are 4 setting steps, from step0 to step 3 for temperature (Temp.) and |
|                               | operation time (Time) settings, and also setting for Cycle Times            |
| Annealing                     | There are setting parameters for Initial Temp., Descending Temp., Holding   |
| Program Time, and Final Temp. |                                                                             |
| Constant Mode                 | There are setting parameters for Temp. and Time                             |
| Up Load                       | To up load the parameter in the software to Ultimate Dry Bath Incubator.    |

| Down Load | To down load the setting parameter from Ultimate Dry Bath Incubator to the |
|-----------|----------------------------------------------------------------------------|
|           | Function Control Software                                                  |

4. History Section: Please see the below figure

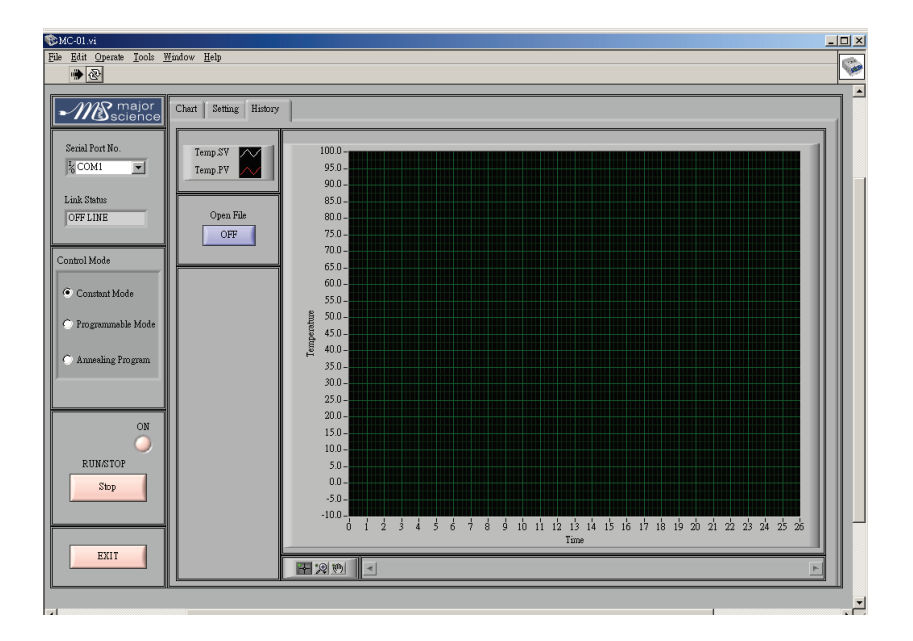

| Open File | ON: to view historic record data      |
|-----------|---------------------------------------|
|           | OFF: No historic record data is shown |

# Section 7 Troubleshooting Guide

Many operating problems may be solved by carefully reading and following the instructions in this manual accordingly. Some suggestions for troubleshooting are given below. Should these suggestions not resolve the problem, contact our SERVICE DEPARTMENT or a distributor in your region for assistance. If troubleshooting service is required, please include a full description of the problem.

| Problem                 | Recommendations                                                         |
|-------------------------|-------------------------------------------------------------------------|
|                         | 1. Check the <b>FUSE</b>                                                |
| No signal on the screen | 2. Ensure that the AC power switch is ON                                |
|                         | 3. Check the three-pronged power cord are properly plugged into a       |
|                         | grounded three-prong AC outlet with the appropriate voltage             |
|                         | 4. If main power is switched on, There shall be a "Green" LCD on the    |
|                         | up right side. Please check if it is lighting on. If not, press "Screen |
|                         | power switch"                                                           |

## Maintenance

Genius Dry Bath Incubator may be cleaned with a moist cloth containing a mild soap solution. The chamber and blocks are constructed of aluminum alloy and may be cleaned with any of the commercial aluminum cleaners on the market

# Section 8 Ordering information

| Cat. No.        | Description                                                            |
|-----------------|------------------------------------------------------------------------|
| MC-01N-110/220  | Ultimate Dry Bath Incubator; without block                             |
| MC-01S-110/220  | Ultimate plus Dry Bath Incubator, without block                        |
|                 |                                                                        |
| ACCESSORIES     |                                                                        |
| MC-MP01         | For Microplate; Titerplate (Plane Block)                               |
| MC-MP02         | For 96 wells Deep Microplate; PCR Plate or 0.2 ml PCR Strip            |
|                 | Tube                                                                   |
| MC-B0.5         | For 0.5 ml tube, 30 wells                                              |
| MC-B1.5         | For 1.5 or 2.0 ml tube, 30 wells                                       |
| MC-B0.5+1.5     | Combination: 1.5 or 2.0 ml tube, 15 well and 0.5 ml tube, 15 wells     |
|                 | On the same side                                                       |
| MC-B0.2+0.5+1.5 | Combination: 0.2 ml tube (or Strip tube for 8 wells), 24 wells; 1.5 or |
|                 | 2.0 ml tube, 10 well; and 0.5 ml tube, 10 wells                        |
| MC-B0.2H        | (1/2) Half Block for 0.2 tube or PCR Strip tube for 8 wells, 40 wells  |
| MC-B0.5H        | (1/2) Half Block for 0.5 ml tube, 15 wells                             |
| MC-B1.5H        | (1/2) Half Block for 1.5 or 2.0 ml tube, 15 wells                      |
| MC-B13          | Well size: 13 mm, 30 wells                                             |
| MC-B17          | Well size: 17 mm, 15 wells, For 15 ml Centrifuge tube, 15 wells        |
| MC-B20          | Well size: 20 mm, 15 wells                                             |
| MC-B25          | Well size: 25 mm, 6 wells                                              |
| MC-B29          | For 50 ml Centrifuge tube, 6 wells                                     |
| MC-RS232        | RS 232 cable                                                           |
| MC-DLSW         | Data Logging software package                                          |
| MC-PCSW         | Function Control software package                                      |
| MC-DLSW-R       | Data Logging software package, including a RS 232                      |
| MC-PCSW-R       | Function Control software package, including a RS 232                  |
| MS-BL95         | Block Lifter                                                           |
|                 |                                                                        |

#### Note:

1. Dimension of Standard Aluminum Block is approximately W129 x L90 x H50 mm.

2. Customized Aluminum block is also available.

For more detailed Block information, please contact us at <u>info@majorsci.com</u> or visit our web-site, <u>www.majorsci.com</u>.

# Section 9 Warranty

Major Science warrants apparatus of its manufacture against defects in materials and workmanship, under normal service, for <u>one year from the</u> <u>shipping date to purchaser</u>. This warranty excludes damages resulting from shipping, misuse, carelessness, or neglect. Major Science's liability under the warranty is limited to the receipt of reasonable proof by the customer that the defect is embraced within the terms of the warranty. All claims made under this warranty must be presented to Major Science within one year following the date of delivery of the product to the customer.

#### Manufacturer

Major Science Co., Ltd.

Address: No. 37, Wuquan 5<sup>th</sup> Rd., Wugu Dist., New Taipei City 24888 Taiwan

T/ 886-2-2298-1055 F/ 886-2-2299-7871

#### **Contact Information**

Address 19959 Sea Gull Way Saratoga, CA 95070 U.S.A

T/ 1-408-366-9866 F/ 1-408-446-1107